## **Custom labels**

In Word mailings/labels

Click on options

Change label vendor to Avery A4/A5,

Find label that most closely matches the label you have e.g. 2 x 6 labels per page

Click new label

| Envelopes and Lab                                                                                                    | els                                         |                                            | ?                             | $\times$ |    |
|----------------------------------------------------------------------------------------------------|---------------------------------------------|--------------------------------------------|-------------------------------|----------|----|
| <u>E</u> nvelopes <u>L</u> ab                                                                                                    | els                                         |                                            |                               |          |    |
| Label Options                                                                                                    |                                             |                                            |                               | ?        | ×  |
| <ul> <li>○ Continuous feed p</li> <li>● Page printers</li> <li>Label information</li> <li>Label vendors: Avery</li> <li>Find updates on Office.</li> </ul> | rinters<br>Iray: Default tray (Cas<br>A4/A5 | sette)                                     |                               |          |    |
| Product number:                                                                                                    | •                                           | Label informat                             | ion<br>inning Label           |          |    |
| L7165<br>L7165CL<br>L7165GU<br>L7166<br>L7167                                                                                                    | v                                           | Height: 6.7<br>Width: 9.9<br>Page size: 21 | 7 cm<br>) cm<br>cm × 29.69 cm |          |    |
| Details New L                                                                                                    | abel Delete                                 |                                            | ОК                            | Cano     | el |
| Print                                                                                                    | New <u>D</u> ocument                        | Options                                    | E-postage Prop                | erties   | T  |
|                                                                                                    |                                             |                                            |                               | Cancel   |    |

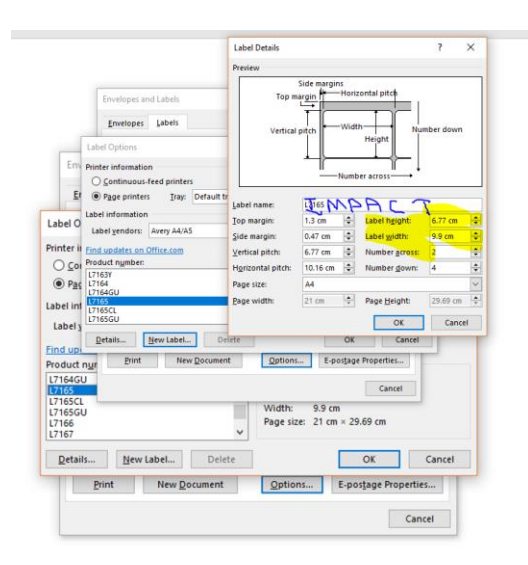

## Change label name

Measure impact label height and width and enter into corresponding boxes

Click ok

Click ok in next box

Click new document

If merging labels, the template can be found in other/customer

Suggest to align center left to allow for any differences in the margins

(select table, click layout and align centre left button)

| File        | Horr              | ie Insert  | Design              | Layout   | Reference       | s Ma            | ilings           | Review          | View               | Develop                   | er Help   | Table Desi  | gn Layou               | ıt 🖓    | Tell me what                  | t you w | vant to do  |                          |                 |                 |                      |                    |                       |                 |
|-------------|-------------------|------------|---------------------|----------|-----------------|-----------------|------------------|-----------------|--------------------|---------------------------|-----------|-------------|------------------------|---------|-------------------------------|---------|-------------|--------------------------|-----------------|-----------------|----------------------|--------------------|-----------------------|-----------------|
| Select<br>• | View<br>Gridlines | Properties | Draw Erase<br>Table | r Delete | Insert<br>Above | Insert<br>Below | Insert I<br>Left | Insert<br>Right | Merge S<br>Cells C | plit Split<br>cells Table | AutoFit   | Uidth:      | 5.8 cm 🗘<br>10.16 cm 🗘 | 🗄 Distr | ribute Rows<br>ribute Columns | s       |             | A<br>Text<br>Direction M | Cell<br>largins | A<br>Z↓<br>Sort | Repeat<br>Header Rov | Conve<br>vs to Teo | fx<br>rt Formula<br>t |                 |
|             | Table             |            | Draw                |          | Rows 8          | k Column        | s                | 5               | M                  | erge                      |           |             | Cell Size              |         |                               | G)      | Aliç        | gnment                   |                 |                 | Da                   | ita                |                       |                 |
|             |                   |            |                     |          |                 |                 |                  | # • I •         | 1 + 1 +            | 2 · 1 · 3 ·               | 1 + 4 + 1 | . 5 . 1 . 6 | 7                      | · 8 · 1 | · 9 · 1 · 1⊞·                 |         | 11 • • • 12 | • • • 13 •               | 1 + 14 +        | 1 • 15 •        | I · 16 · I           | · 17 · 1           | · 18 · i ·            | 19 · · · 20 🕮 1 |
|             |                   |            |                     |          |                 |                 |                  |                 |                    |                           |           |             |                        |         |                               |         |             |                          |                 |                 |                      |                    |                       |                 |
| •           |                   |            |                     |          |                 |                 |                  |                 |                    |                           |           |             |                        |         |                               |         |             |                          |                 |                 |                      |                    |                       |                 |
| 1           |                   |            |                     |          |                 |                 |                  |                 |                    |                           |           |             |                        |         |                               |         |             |                          |                 |                 |                      |                    |                       |                 |
| 1           |                   |            |                     |          |                 |                 | -                | E               |                    |                           |           |             |                        |         |                               |         |             |                          |                 |                 |                      |                    |                       |                 |
|             |                   |            |                     |          |                 |                 |                  |                 |                    |                           |           |             |                        |         |                               |         |             |                          |                 |                 |                      |                    |                       |                 |
| 1           |                   |            |                     |          |                 |                 |                  |                 |                    |                           |           |             |                        |         |                               |         |             |                          |                 |                 |                      |                    |                       |                 |
|             |                   |            |                     |          |                 |                 |                  |                 |                    |                           |           |             |                        |         |                               |         |             |                          |                 |                 |                      |                    |                       |                 |
| 1           |                   |            |                     |          |                 |                 |                  |                 |                    |                           |           |             |                        |         |                               |         |             |                          |                 |                 |                      |                    |                       |                 |
| 1           |                   |            |                     |          |                 |                 |                  |                 |                    |                           |           |             |                        |         |                               |         |             |                          |                 |                 |                      |                    |                       |                 |
| 1           |                   |            |                     |          |                 |                 |                  |                 |                    |                           |           |             |                        |         |                               |         |             |                          |                 |                 |                      |                    |                       |                 |
|             |                   |            |                     |          |                 |                 |                  |                 |                    |                           |           |             |                        |         |                               |         |             |                          |                 |                 |                      |                    |                       |                 |
|             |                   |            |                     |          |                 |                 |                  |                 |                    |                           |           |             |                        |         |                               |         |             |                          |                 |                 |                      |                    |                       |                 |
| 1           |                   |            |                     |          |                 |                 |                  |                 |                    |                           |           |             |                        |         |                               |         |             |                          |                 |                 |                      |                    |                       |                 |
|             |                   |            |                     |          |                 |                 |                  |                 |                    |                           |           |             |                        |         |                               |         |             |                          |                 |                 |                      |                    |                       |                 |
| 2           |                   |            |                     |          |                 |                 |                  |                 |                    |                           |           |             |                        |         |                               |         |             |                          |                 |                 |                      |                    |                       |                 |

Also suggest you print a full page onto plain paper first and hold against back of labels to check alignment before printing onto labels.